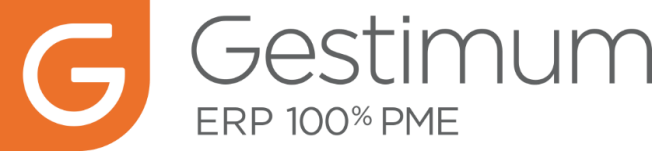

A partir de cette application, vous pouvez pour une période donnée soit :

- consulter le planning avec les temps passés par affaires
- indiquer sur le planning le temps passé par affaires

#### Paramétrages dans Gestimum Gestion Commerciale

1) Aller dans Société / Paramétrage / Préférences de gestion / Onglet Affaires pour y indiquer les jours travaillés et les périodes de fermeture.

| G Préférences de gestion – 🗆 🗙 |                          |                        |              |                 |            |                 |               |                    |             |     |  |  |  |  |
|--------------------------------|--------------------------|------------------------|--------------|-----------------|------------|-----------------|---------------|--------------------|-------------|-----|--|--|--|--|
| <u>T</u> iers A                | <u>v</u> rticles         | Ventes et achats       | <u>N</u> oms | <u>M</u> odèles | ⊻entes     | Ac <u>h</u> ats | <u>S</u> tock | <u>P</u> éremption | Affair      | es  |  |  |  |  |
| – Code                         | affaire                  | ,                      |              |                 |            |                 |               |                    |             | _   |  |  |  |  |
| Codificati                     | ion Ma                   | anuelle                |              |                 |            |                 |               |                    |             | ~   |  |  |  |  |
| sur 6                          | 🗧 cara                   | actères, dont les      | 2 🌲 p        | remiers car     | actères di | u libelle       |               |                    |             | _   |  |  |  |  |
| – Jours t                      | – Jours travaillés       |                        |              |                 |            |                 |               |                    |             |     |  |  |  |  |
| 🖌 Lundi                        | 🗹 Lundi 🔽 Jeudi 🗌 Samedi |                        |              |                 |            |                 |               |                    |             |     |  |  |  |  |
| 🗸 Mardi                        | Mardi Vendredi Dimanche  |                        |              |                 |            |                 |               |                    |             |     |  |  |  |  |
| <ul> <li>Mercr</li> </ul>      | ✓ Mercredi               |                        |              |                 |            |                 |               |                    |             |     |  |  |  |  |
| - Périod                       | - Périodes de fermeture  |                        |              |                 |            |                 |               |                    |             |     |  |  |  |  |
| Date                           | de déb                   | ut Date de fin         | Descr        | iption          |            |                 | ^             |                    |             |     |  |  |  |  |
| 01/0                           | 172009                   | 01/01/2009             | Jour d       | e l'an          |            |                 |               |                    |             |     |  |  |  |  |
| 13/04                          | 4/2009                   | 13/04/2009             | Lundi        | de Pâques       |            |                 | _             |                    |             |     |  |  |  |  |
|                                | 572009                   | 0170572009             | Fete d       | u i ravali      |            |                 | ×             | Ajouter les jo     | iurs tér    | iés |  |  |  |  |
| — Plannir                      | ng des a                 | affaires ———           |              |                 |            |                 |               |                    |             | _   |  |  |  |  |
| Couleur p                      | par défa                 | ut des absences        |              | Personnali      | sée        |                 |               |                    |             | ~   |  |  |  |  |
| Couleur p                      | bar défa                 | ut des jours travaillé | is 🗖         | Persor          | nnalisée   |                 |               |                    |             | ~   |  |  |  |  |
|                                |                          |                        |              |                 |            |                 | Mettre        | e à jour tous le   | s salar     | iés |  |  |  |  |
| – Libellé                      | des crit                 | ères salariés ———      |              |                 |            |                 |               |                    |             |     |  |  |  |  |
| Critère 1                      | Direc                    | tion                   |              |                 |            |                 |               |                    |             |     |  |  |  |  |
| Critère 2                      | Servi                    | ce                     |              |                 |            |                 |               |                    |             | =1  |  |  |  |  |
| Critàre 2                      | Equir                    |                        |              |                 |            |                 |               |                    |             | =   |  |  |  |  |
| Cillere 5                      |                          |                        |              |                 |            |                 |               |                    |             |     |  |  |  |  |
|                                | ns analy<br>Subsection   | iques                  |              | ious à l'one    |            |                 | م المرابع     |                    |             |     |  |  |  |  |
|                                | automat                  | iquement une secti     | un anaiyo    | ique a reni     | eyisteme   | ni u une n      | ouvelle a     | anane              |             |     |  |  |  |  |
| Plan ana                       | lytique                  |                        |              |                 |            |                 |               | v .                |             |     |  |  |  |  |
|                                |                          |                        |              |                 |            |                 |               |                    |             |     |  |  |  |  |
|                                |                          |                        |              |                 |            |                 |               |                    |             |     |  |  |  |  |
|                                |                          |                        |              |                 |            |                 |               |                    |             |     |  |  |  |  |
|                                |                          |                        |              |                 |            |                 |               |                    |             |     |  |  |  |  |
|                                |                          |                        |              | <u>0</u> K      | A          | <u>n</u> nuler  | Īm            | primer             | <u>A</u> id | в   |  |  |  |  |

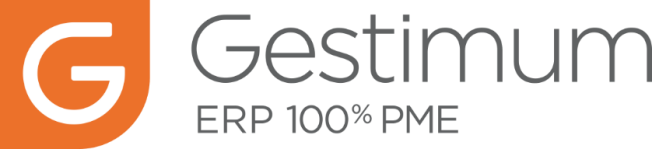

2) Aller dans Société / Paramétrage / Champ personnalisés pour y créer les deux champs suivants sur la table Salariés, ces champs vont vous permettre de vous connecter à Gestimum Gestion des temps.

|   | 3   |                | C                          | hamps persor  |                              | -          |          | >        | ĸ  |   |
|---|-----|----------------|----------------------------|---------------|------------------------------|------------|----------|----------|----|---|
| [ | For | nctionnalité : | Salariés                   |               | ~                            | Condition  | s de vis | sibilité |    |   |
| l | Ch  | amps personr   | halisés :                  |               |                              |            |          |          |    |   |
| L |     | Nom            | Titre                      | Type de donné | Nombre de caractères         | maximum    | Calcul   |          | ١, | ~ |
| L |     | ID             | Identifiant                | Texte         |                              | 20         |          |          |    |   |
|   |     | MDP            | Mot de passe               | Texte         |                              | 20         |          |          |    |   |
| l | Ŀ   |                |                            |               |                              |            |          |          |    |   |
| l | L   |                |                            |               |                              |            |          |          | ł  |   |
| L | L   |                |                            |               |                              |            |          |          |    |   |
| L | Ŀ   |                |                            |               |                              |            |          |          |    | . |
| L | <   |                |                            |               |                              |            |          |          | >  |   |
| l | ,   |                | <u>0</u> K <u>A</u> nnuler | Mettre à j    | our le dictionnaire des titr | es de colo | nnes     |          |    |   |

3) Aller dans Société / Paramétrage / Tables de référence pour y indiquer les types d'absences.

Ces types d'absences seront visibles dans le planning de Gestion des temps. Les absences peuvent être saisies pour chaque salarié dans Société / Salariés / Onglet Absence.

| G                                                                                                    |            |                            |                                         | Ge                    | stimum Gestio         | n Commerciale            |
|----------------------------------------------------------------------------------------------------|------------|----------------------------|-----------------------------------------|-----------------------|-----------------------|--------------------------|
| <u>Société</u> Editio <u>n</u>                                                                                                    | RTICLES    | stoc <u>k</u> s            | <u>T</u> IERS <u>V</u> EN               | TES AC <u>H</u> ATS   | S <u>E</u> NCAISSEMEN | ITS DÉ <u>C</u> AISSEMEI |
| Nouveau - Ouvrir -                                                                                                    | Recherch   | er Rafraî                  | chir Précéd                             | <b>⊖</b><br>Suivant E | inreg. Enr. & Fer     | mer Aperçu I             |
| Tables de référence $\times$                                                                                                    |            |                            |                                         |                       |                       |                          |
| <ul> <li>Fourchettes d'effectif</li> <li>Langues</li> <li>Libellés automatiques</li> <li>Motifs de non payé et différi</li> <li>Motifs d'impayé</li> <li>Natures d'inscription</li> <li>Pays : Continents</li> <li>Pays : Familles</li> <li>Pays : Groupements</li> <li>Pays : Sous-divisions</li> <li>Périodicité de regroupement</li> <li>Risques</li> <li>Salariés : Critères 1 (Directi.</li> <li>Salariés : Critères 3 (Equipe</li> <li>Salariés : Types d'absence</li> </ul> | é<br>t<br> | Code A<br>CP<br>MAL<br>RTT | Libellé<br>Congé payé<br>Maladie<br>RTT |                       | Couleur               |                          |

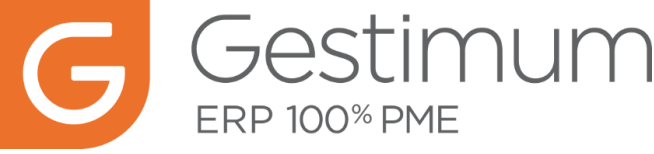

4) Dans la fiche salarié (Société / Salariés) :

- onglet Général, indiquer le coût horaire. Ce coût sera le prix unitaire de la main d'œuvre réalisée.

- Onglet Champs personnalisés, indiquer l'identifiant et le mot de passe qui permettra au salarié de se connecter à Gestimum Gestion des temps.

## Utilisation de Gestimum Gestion des temps

#### Affaires

L'affaire doit être créée dans Gestimum Gestion Commerciale pour être visible dans Gestimum Gestion des temps.

Certaines informations de l'affaire sont importantes dans Gestimum Gestion des temps :

- Le code et le libellé de l'affaire peuvent servir de filtre
- La raison sociale du tiers peut servir de filtre
- La date de début de l'affaire
- La date de fin de l'affaire

### Installation

Créer sur chaque poste utilisant Gestimum Gestion des temps un répertoire dans lequel copier GestimumTemps.exe et Paramètres.ini.

(Nous préconisons de créer ce répertoire dans le répertoire où est installé Gestimum ERP).

Vous devez avoir les droits d'écriture dans ce répertoire.

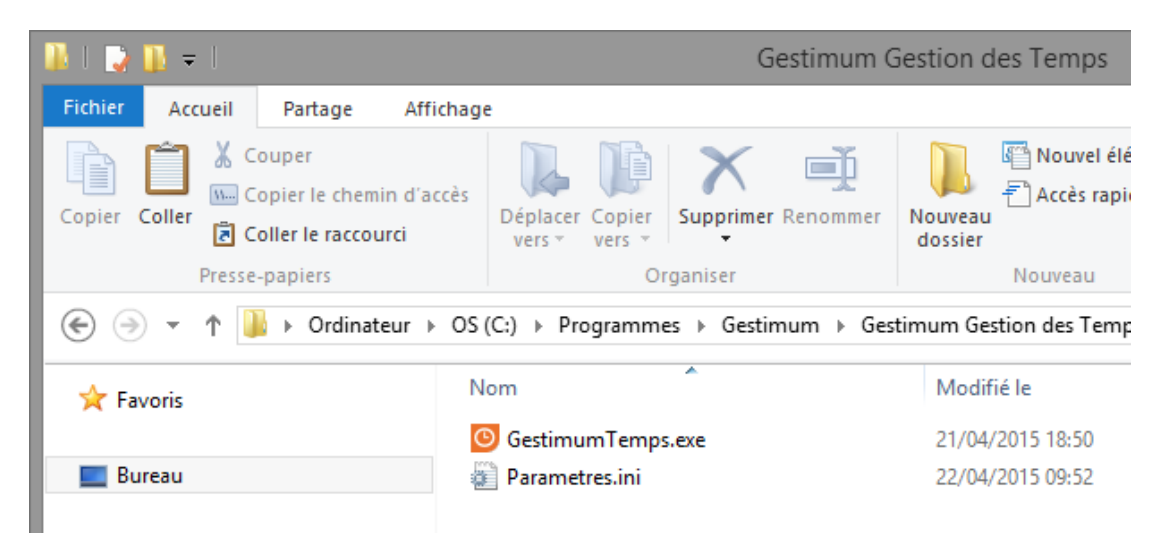

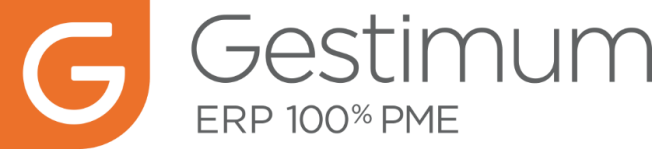

# Utilisation

1) Au lancement de l'application vous arrivez sur la fenêtre de connexion, renseigner :

- le code et mot de passe indiqué dans la fiche salarié
- le nom de la base de données
- le nom du serveur
- le nombre de jours passés pour lesquels vous souhaitez indiquer du temps
- si vous souhaitez créer un journal d'événements

## Puis cliquer sur OK

| O Connexion                                      | x  |  |  |  |  |  |  |  |
|--------------------------------------------------|----|--|--|--|--|--|--|--|
| Utilisateur                                      |    |  |  |  |  |  |  |  |
| Code <u>s</u> alarié : TBA                       |    |  |  |  |  |  |  |  |
| Mot de <u>p</u> asse : ***                       |    |  |  |  |  |  |  |  |
| Base de données                                  |    |  |  |  |  |  |  |  |
| Nom de la <u>b</u> ase de données : DEMO_554_684 |    |  |  |  |  |  |  |  |
| Nom du <u>s</u> erveur : SERVEUR-APPLI           |    |  |  |  |  |  |  |  |
| Planning                                         |    |  |  |  |  |  |  |  |
| Nombre de jours : 35                             |    |  |  |  |  |  |  |  |
| Période correspondante : 19/03/2015 - 22/04/201  | .5 |  |  |  |  |  |  |  |
| Options                                          |    |  |  |  |  |  |  |  |
| Créer un journal d'é <u>v</u> énements           |    |  |  |  |  |  |  |  |
| <u>O</u> K <u>A</u> nnu                          | er |  |  |  |  |  |  |  |

Ces informations seront sauvegardées dans le fichier Paramètres.ini pour les prochaines connexions.

2) L'écran de Gestimum Gestion des temps se compose d'une zone Planing et d'une zone Affaire

| 🥑 Gestimu          | um Gestion d    | es temps   |             |             |             |                            |          |  |   |                           | _ 8 ×                                           |
|--------------------|-----------------|------------|-------------|-------------|-------------|----------------------------|----------|--|---|---------------------------|-------------------------------------------------|
| ACCUEIL            |                 |            |             |             |             |                            |          |  |   |                           |                                                 |
|                    | ×               | 5          | 8           |             | 0           |                            |          |  |   |                           |                                                 |
| Connecter          | Déconnecter     | Annuler    | Tout        | Tout        | Aide        |                            |          |  |   |                           |                                                 |
| Con                | nexion          |            | Plan        | ning        |             |                            |          |  |   |                           |                                                 |
| Période            |                 |            |             |             |             |                            |          |  |   | Nouvelle saisie de main d | Foeuvre                                         |
| Du 19/03           | (2015) v au     | 22/04/2015 | ¥           | Afficher    |             |                            |          |  |   | Date : -                  | caucune date sélectionnée dans le planning>     |
| 19/03 J            |                 |            |             |             |             |                            |          |  | ^ | Filtrage des affaires :   |                                                 |
| 20/03 V            |                 |            |             |             |             |                            |          |  |   | Exemple : %ABC% pou       | r limiter aux affaires ou tiers contenant "ABC" |
| 21/03 S            | Non travaillé   |            |             |             |             |                            |          |  |   | Affaire :                 | v                                               |
| 22/03 D            | Non travaille   |            |             |             |             |                            |          |  |   | Nom de l'affaire :        |                                                 |
| 23/03 L<br>24/03 M |                 |            |             |             |             |                            |          |  |   | Nom du tiers :            |                                                 |
| 25/03 M            |                 |            |             |             |             |                            |          |  |   | Code du tiers :           |                                                 |
| 26/03 J            |                 |            |             |             |             |                            |          |  |   | Durée :                   | v                                               |
| 27/03 V            | Non tracilló    |            |             |             |             |                            |          |  |   |                           |                                                 |
| 29/03 D            | Non travaillé   |            |             |             |             |                            |          |  |   | Type :                    |                                                 |
| 30/03 L            |                 |            |             |             |             |                            |          |  |   | Sous-type :               | ~                                               |
| 31/03 M            |                 |            |             |             |             |                            |          |  |   |                           | ×                                               |
| 01/04 M            |                 |            |             |             |             |                            |          |  |   | Service :                 | ~                                               |
| 02/04 J<br>03/04 V |                 |            |             |             |             |                            |          |  |   | Equipe :                  | Υ                                               |
| 04/04 S            | Non travaillé   |            |             |             |             |                            |          |  |   | Commentaire :             |                                                 |
| 05/04 D            | Non travaillé   |            |             |             |             |                            |          |  |   |                           | A far share                                     |
| 06/04 L            |                 |            |             |             |             |                            |          |  |   |                           | Flocity                                         |
| 08/04 M            |                 |            |             |             |             |                            |          |  |   |                           |                                                 |
| 09/04 J            |                 |            |             |             |             |                            |          |  |   |                           |                                                 |
| 10/04 V            |                 |            |             |             |             |                            |          |  |   |                           |                                                 |
| 11/04 S            | Non travaille   |            |             |             |             |                            |          |  | Ŷ |                           |                                                 |
| Salariá : Timu     | sthée Banckaert | Race de do | ppéer : DEM | 0 554 694 5 | monute time | thee han Verrion 2.0 du 21 | /04/2015 |  |   |                           |                                                 |

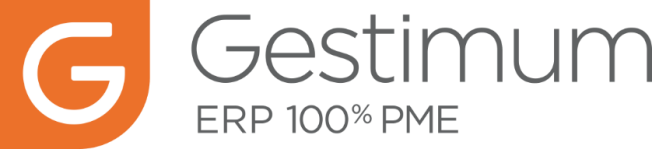

3) Sélectionner une date dans le planning proposé puis indiquer :

- l'affaire
- la durée

- le type et sous-type de main d'œuvre (indiqués dans les Tables de références)

- les critères 1 à 3 du salarié (indiqués dans les Tables de références)
- un commentaire

Puis Ajouter.

| • Gestimum Gestion des temps  |                     |   |                              | _ 2 ×                                        |
|-------------------------------|---------------------|---|------------------------------|----------------------------------------------|
| ACCUEIL                       |                     |   |                              |                                              |
|                               | 5 6 0               |   |                              |                                              |
| Connector Déconnector Annuler | Tout Tout Aide      |   |                              |                                              |
| connector geconnector Annulo  | annuler enregistrer |   |                              |                                              |
| Connexion                     | Planning            |   |                              |                                              |
| Période                       |                     | N | iouvelle saisie de main d'or | euvre                                        |
| Du 19/03/2015 v au 22/04/2015 | 5 V Afficher        |   | Date : 07/                   | /04/2015                                     |
| 19/03 J                       |                     | ^ | Filtrage des affaires :      |                                              |
| 20/03 V                       |                     |   | Exemple : %ABC% pour li      | imiter aux affaires ou tiers contenant "ABC" |
| 21/03 S Non travaillé         |                     |   | Affaire : CHA                | ATEAU 🗸                                      |
| 22/03 D Non travaillé         |                     |   | Nom de l'affaire : CH/       | ATEAU DE VERSAILLES                          |
| 23/03 L<br>24/02 M            |                     |   | Nom du tiers : AU)           | XCAP                                         |
| 25/03 M                       |                     |   | Code du tiers : AU)          | XCAP                                         |
| 26/03 J                       |                     |   |                              |                                              |
| 27/03 V                       |                     |   | Durée : 06:                  | .00 ~                                        |
| 28/03 S Non travaillé         |                     |   | Type : Inte                  | terne v                                      |
| 29/03 D Non travaille         |                     |   | Sous-type : End              | cadrement v                                  |
| 31/03 M                       |                     |   | Direction : Cor              | mmerciale v                                  |
| 01/04 M                       |                     |   | Service : Ser                | rvice 1 V                                    |
| 02/04 J                       |                     |   | Equipe : Fo                  | uine 2 V                                     |
| 03/04 V                       |                     |   | Commentaire   Div            | irion Quant                                  |
| 04/04 S Non travaille         |                     |   | conmentaire . Divi           | laidin Gueat                                 |
| 06/04 I                       |                     |   |                              | Modifier                                     |
| 07/04 M CHATEAU DE VERSAILLES |                     |   |                              |                                              |
| 08/04 M                       |                     |   |                              |                                              |
| 09/04 J                       |                     |   |                              |                                              |
| 10/04 V                       |                     |   |                              |                                              |
| 11/04 S Non travaillé         |                     | v |                              |                                              |

Informations :

- vous pouvez saisir un filtre du type %eau%
- seules l'affaire et la durée sont obligatoires
- vous pouvez supprimer un temps saisi en cliquant sur Annuler, puis Tout enregistrer.
- vous pouvez supprimer tous les temps saisi en cliquant sur Tout Annuler, puis Tout enregistrer.

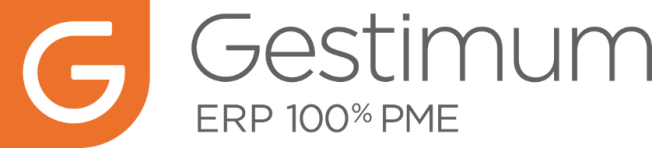

Cliquer ensuite sur Tout enregistrer pour sauvegarder dans la base de données et retrouver le temps saisi dans Gestimum Gestion Commercial (Affaires / Onglet Réalisé / Sous-onglet Main d'œuvre).

| G                | Gestimum Gestion Commerciale - Démonstration - Gestimum - [Affaire : CHATEAU DE VERSAILLES] |                 |                     |                   |             |                 |                   |               |                    |                     |                     |                   |            |             |                    |         |              |          |
|------------------|---------------------------------------------------------------------------------------------|-----------------|---------------------|-------------------|-------------|-----------------|-------------------|---------------|--------------------|---------------------|---------------------|-------------------|------------|-------------|--------------------|---------|--------------|----------|
| :~2              | <u>s</u> ociété                                                                             | EDITIO <u>N</u> | ARTICLES            | STOC <u>K</u> S   | TIERS VENT  | 'ES AC <u>H</u> | ATS <u>E</u> N    | CAISSEMENTS   | DÉ <u>C</u> AISSEM | ENTS A <u>F</u> FAI | res <u>d</u> écisio | NNEL <u>I</u> MPI | RESSIONS   | OUTILS A    | AFFICHA <u>G</u> E | 2       |              |          |
| N                | louveau                                                                                     | Ouvrir          | Recherche           | er Rafraîch       | nir Précéd. | Suivant         | Enreg.            | Enr. & Fermer | Aperçu             | impr.               | ÷ Article           | s Prospect        | s Clients  | Fourniss.   | Contacts           | Actions | 🐥<br>Rappels | Décision |
| i A              | ffaires $\times$                                                                            | Affaire : 0     | HATEAU DE           | <b>VERSAILLES</b> | ×           |                 |                   |               |                    |                     |                     |                   |            |             |                    |         |              |          |
| <u>С</u> о<br>СН | Code         Libellé           CHATEAU         CHATEAU DE VERSAILLES                        |                 |                     |                   |             |                 |                   |               |                    |                     |                     |                   |            |             |                    |         |              |          |
| C                | <u>G</u> énéral                                                                             | C Compt         | a. 📴 <u>P</u> ersor | inalisé 📑         | Budgété     | Planning        | ✓ <u>R</u> éalisé | é 👃 Iableau d | e bord             |                     |                     |                   |            |             |                    |         |              |          |
|                  | Frais Main d'oeuvre Achats, ventes Stocks Résultats                                         |                 |                     |                   |             |                 |                   |               |                    |                     |                     |                   |            |             |                    |         |              |          |
|                  | Date                                                                                        | Тур             | e                   | Sous-type         | Direction   | Se              | rvice             | Equipe        | Salarié            | Libellé             | Quantité            | Prix unitaire     | Prix total | Code articl | e                  |         |              |          |
|                  | 07/04/20                                                                                    | )15 Inter       | ne E                | incadrement       | Commercia   | ile Sei         | rvice 1           | Equipe 2      | TBA                | Division Oue        | t                   | 6 16,00           | 96,0       | 0           |                    |         |              |          |
|                  |                                                                                             |                 |                     |                   |             |                 |                   |               |                    |                     |                     |                   |            |             |                    |         |              |          |
|                  |                                                                                             |                 |                     |                   |             |                 |                   |               |                    |                     |                     |                   |            |             |                    |         |              |          |
|                  |                                                                                             |                 |                     |                   |             |                 |                   |               |                    |                     |                     |                   |            |             |                    |         |              |          |

Informations :

- La durée indiquée se retrouve dans Quantité
- Le prix unitaire correspond au coût horaire du salarié
- Le type, sous-type, critère 1 à 3 et commentaire indiqués se retrouvent dans les colonnes correspondantes